#### Requisitos

1. Windows Installer 4.5.

Si no se dispone de él, descargarlo de la página de Microsoft e instalarlo antes de intentar instalar SQL Server.

2. Windows PowerShell 1.0.

Si no se dispone de él, descargarlo de la página de Microsoft e instalarlo antes de intentar instalar SQL Server.

#### Instalación

Es necesario instalarlo desde un usuario con privilegios administrativos. Además, si se instala en Vista o 7, hay que instalarlo con la opción **Iniciar como administrador**.

1. Ejecutar SQLEXPR.exe (desde Windows Vista o Windows 7, pulsar con el botón derecho sobre este archivo y elegir **Iniciar como administrador**) y pulsar la ficha **Installation**.

| SQL Server Installation Center |                                                                                                    |
|--------------------------------|----------------------------------------------------------------------------------------------------|
| Planning                       | Rew SQL Server stand-alone installation or add features to an existing installation                                                                                    |
| Installation                   | Launch a wizard to install SQL Server 2008 in a non-clustered environment or to add features to an existing SQL Server 2008 instance.                                  |
| Maintenance                    |                                                                                                    |
| Tools                          | New SQL Server failover cluster installation                                                                                                    |
| Resources                      | Launch a wizard to install a single-hode SQL Server 2008 railover cluster.                                                                                             |
| Advanced                       | Add node to a SQL Server failover cluster                                                                                                    |
|                                | VI Launch a wizard to add a node to an existing SQL Server 2008 failover cluster.                                                                                      |
| Options                        | series the second from COL Common 2000 on COL Common 2005                                                                                                    |
|                                | upgrade from SQL Server 2000 or SQL Server 2005                                                                                                    |
|                                | Launch a wizard to upgrade SQL Server 2000 or SQL Server 2005 to SQL Server 2008. Before you upgrade, you should run the Upgrade Advisor to detect potential problems. |
|                                | Search for product updates                                                                                                    |
|                                | Search Microsoft Update for SQL Server 2008 product updates.                                                                                                    |
|                                |                                                                                                    |
|                                |                                                                                                    |
|                                |                                                                                                    |
|                                |                                                                                                    |
|                                |                                                                                                    |
|                                |                                                                                                    |
|                                |                                                                                                    |
|                                |                                                                                                    |
|                                |                                                                                                    |
|                                |                                                                                                    |
|                                |                                                                                                    |
|                                |                                                                                                    |
|                                |                                                                                                    |
| SOL Server 2008                |                                                                                                    |
|                                |                                                                                                    |

2. Pulsar la primera opción: New SQL Server stand-alone installation or add features to an existing installation.

## 3. Pulsar **OK** en:

| 🍀 SQL Server 2008 Setup                                                                   |                                                                                                 |        |
|-------------------------------------------------------------------------------------------|-------------------------------------------------------------------------------------------------|--------|
| Setup Support Rules<br>Setup Support Rules identify problem<br>before Setup can continue. | is that might occur when you install SQL Server Setup support files. Failures must be corrected |        |
| Setup Support Rules                                                                       | Operation completed. Passed: 6. Failed 0. Warning 0. Skipped 0.                                 |        |
|                                                                                           |                                                                                                 |        |
|                                                                                           | Show details >>                                                                                 | Re-run |
|                                                                                           | View detailed report                                                                            |        |
|                                                                                           |                                                                                                 |        |
|                                                                                           |                                                                                                 |        |
|                                                                                           |                                                                                                 |        |
|                                                                                           |                                                                                                 |        |
|                                                                                           |                                                                                                 |        |
|                                                                                           |                                                                                                 |        |
|                                                                                           |                                                                                                 |        |
|                                                                                           |                                                                                                 |        |
|                                                                                           |                                                                                                 |        |
|                                                                                           |                                                                                                 |        |
|                                                                                           |                                                                                                 |        |
|                                                                                           | OK Cancel                                                                                       | Help   |

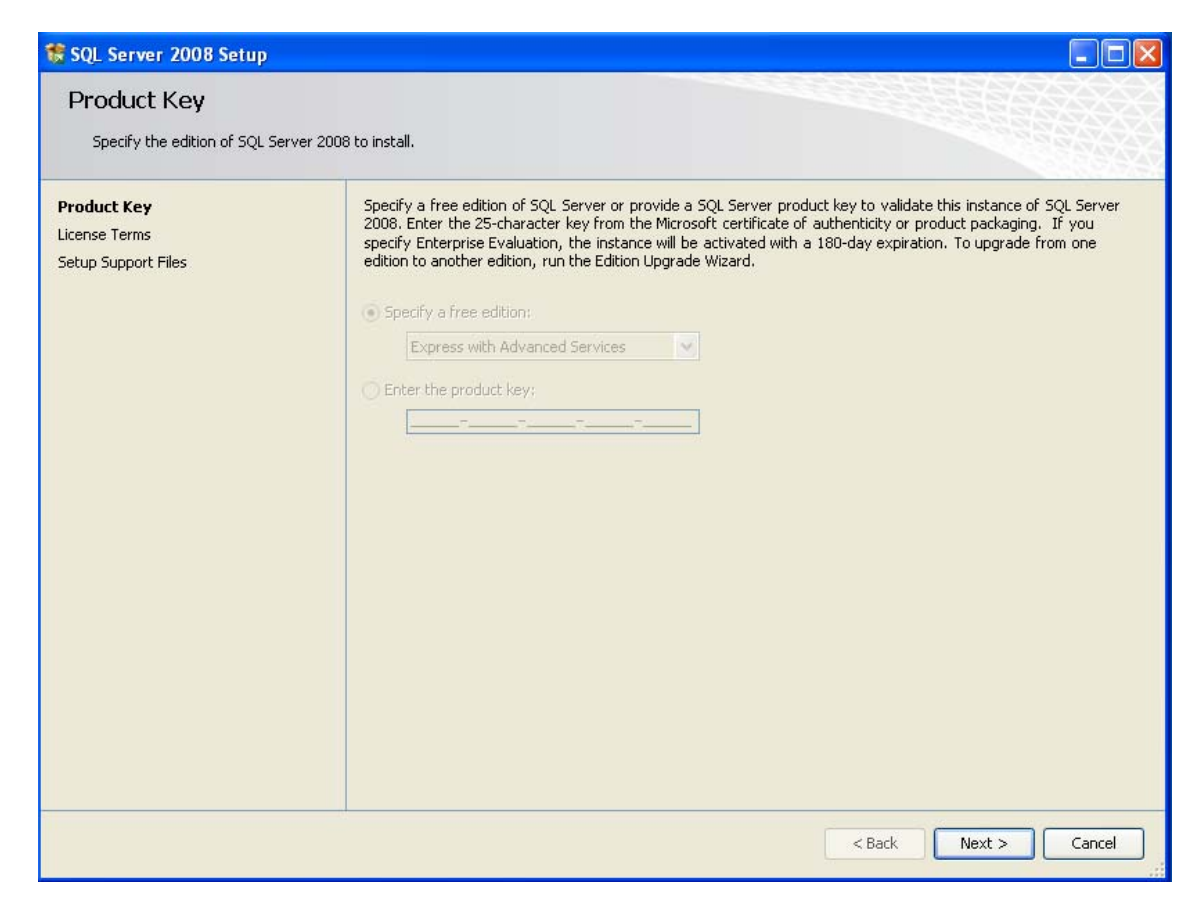

#### 5. Marcar la casilla I accept the license terms. y pulsar Next> en:

| 🏶 SQL Server 2008 Setup                              |                                                                                                    |
|------------------------------------------------------|----------------------------------------------------------------------------------------------------|
| License Terms<br>To install SQL Server 2008, you mus | it accept the Microsoft Software License Terms.                                                                                                    |
| Product Key<br>License Terms<br>Setup Support Files  | MICROSOFT SOFTWARE LICENSE TERMS         MICROSOFT SQL SERVER 2008 EXPRESS WITH TOOLS EDITION         MICROSOFT SQL SERVER 2008 EXPRESS WITH ADVANCED SERVICES         DITION         These license terms are an agreement between Microsoft Corporation (or based on where you like, one of its affiliates) and you. Please read them. They apply to the software named above, which includes the media on which you received it, if any. The terms also apply to any Microsoft         • updates,         • supplements,         • Internet-based services, and         • support services         for this software, unless other terms accompany those items. If so, those terms apply.         Image: Image: I |
|                                                      | < Back Next > Cancel                                                                                                    |

### 6. Pulsar Install en:

| 🏶 SQL Server 2008 Setup                                         |                                       |                                   |                       |
|-----------------------------------------------------------------|---------------------------------------|-----------------------------------|-----------------------|
| Setup Support Files<br>Click Install to install Setup Support I | illes. To install or update SQL Serve | r 2008, these files are required. |                       |
| Product Key                                                     | The following components are r        | equired for SQL Server Setup:     |                       |
| License Terms                                                   | Feature Name                          | Status                            |                       |
| Setup Support Files                                             | Setup Support Files                   |                                   |                       |
|                                                                 |                                       |                                   |                       |
|                                                                 |                                       |                                   | < Back Install Cancel |

| 😵 SQL Server 2008 Setup                                                                                                    |                                                                                                    |                  |
|----------------------------------------------------------------------------------------------------|----------------------------------------------------------------------------------------------------|------------------|
| Setup Support Rules<br>Setup Support Rules identify problems that<br>before Setup can continue.                                                                                                    | might occur when you install SQL Server Setup support files. Failures m                            | ust be corrected |
| Setup Support Rules     Ope       Feature Selection     Image: Comparison of the second second seco | ration completed. Passed: 9. Failed 0. Warning 1. Skipped 1.<br>de details <<<br>y detailed report | Re-run           |
| Ready to Install                                                                                                    | Rule                                                                                               | Status           |
|                                                                                                    | Fusion Active Template Library (ATL)                                                               | Passed           |
|                                                                                                    | Unsupported SQL Server products                                                                    | Passed           |
|                                                                                                    | Performance counter registry hive consistency                                                      | Passed           |
|                                                                                                    | Previous releases of SQL Server 2008 Business Intelligence Develop                                 | Passed           |
|                                                                                                    | Previous CTP installation                                                                          | Passed           |
|                                                                                                    | Consistency validation for SQL Server registry keys                                                | Passed           |
|                                                                                                    | Computer domain controller                                                                         | Passed           |
|                                                                                                    | Microsoft .NET Application Security                                                                | Not applicable   |
|                                                                                                    | Edition WOW64 platform                                                                             | Passed           |
|                                                                                                    | Windows PowerShell                                                                                 | Passed           |
|                                                                                                    | Windows Firewall                                                                                   | Warning          |
|                                                                                                    |                                                                                                    |                  |
|                                                                                                    | < Back Nex                                                                                         | kt > Cancel Help |

## 8. Pulsar **Select All** y después **Next >** en:

| Feature Selection<br>Select the Express with Advance<br>Services can be clustered.                                                                                                    | d Services features to install. For clustered installations, only Data                                                                                                    | abase Engine Services and Analysis                                                                                                    |
|----------------------------------------------------------------------------------------------------|----------------------------------------------------------------------------------------------------|----------------------------------------------------------------------------------------------------|
| Setup Support Rules<br>Feature Selection<br>Instance Configuration<br>Disk Space Requirements<br>Server Configuration<br>Database Engine Configuration<br>Reporting Services Configuration<br>Error and Usage Reporting<br>Installation Rules<br>Ready to Install<br>Installation Progress<br>Complete | Features:         Instance Features         ✓ Database Engine Services         ✓ SQL Server Replication         ✓ Full-Text Search         ✓ Reporting Services         Shared Features         ✓ Business Intelligence Development Studio         ✓ Management Tools - Basic         ✓ SQL Client Connectivity SDK         ✓ Microsoft Sync Framework         Redistributable Features | Description:<br>Server features are instance-aware and<br>have their own registry hives. They<br>support multiple instances on a computer |
|                                                                                                    | Select All Unselect All Shared feature directory: C:\Archivos de programa\f                                                                                                    | Microsoft SQL Server\                                                                                                    |

#### 9. Pulsar **Next >** en:

| 🏶 SQL Server 2008 Setup                                                                                                    |                                                            |                               |                                                             |                                                |                                                  |                               |
|----------------------------------------------------------------------------------------------------|------------------------------------------------------------|-------------------------------|-------------------------------------------------------------|------------------------------------------------|--------------------------------------------------|-------------------------------|
| Instance Configuration<br>Specify the name and instance ID fo                                                                                                    | r the SQL Server inst                                      | ance,                         |                                                             |                                                |                                                  |                               |
| Setup Support Rules<br>Feature Selection<br>Instance Configuration<br>Disk Space Requirements<br>Server Configuration<br>Database Engine Configuration<br>Reporting Services Configuration<br>Error and Usage Reporting<br>Installation Rules<br>Ready to Install<br>Installation Progress | <ul> <li>Default instar</li> <li>Named instan</li> </ul>   | nce<br>ice:                   | SQLExpre                                                    | ss                                             |                                                  |                               |
|                                                                                                    | Instance ID;<br>Instance root directory;                   |                               | SQLE×press<br>C:\Archivos de programa\Microsoft SQL Server\ |                                                |                                                  |                               |
|                                                                                                    | SQL Server direc<br>Reporting Servic<br>Installed instance | tory:<br>es directory:<br>es: | C:\Archivi<br>C:\Archivi                                    | os de programa\Micros<br>os de programa\Micros | soft SQL Server\MSSQL1<br>soft SQL Server\MSRS10 | 10.SQLExpress<br>).SQLExpress |
| Complete                                                                                                    | Instance                                                   | Feat                          | Jres                                                        | Edition                                        | Version                                          | Instance ID                   |
|                                                                                                    |                                                            |                               |                                                             |                                                |                                                  |                               |
|                                                                                                    |                                                            |                               |                                                             | < Bad                                          | k Next >                                         | Cancel Help                   |

| 🍀 SQL Server 2008 Setup                                                                                                    |                                                                                                    |
|----------------------------------------------------------------------------------------------------|----------------------------------------------------------------------------------------------------|
| Disk Space Requireme<br>Review the disk space summary fo                                                                                                    | nts<br>r the SQL Server features you selected.                                                                                                    |
| Setup Support Rules                                                                                                    | Disk Usage Summary:                                                                                                    |
| Feature Selection<br>Instance Configuration<br><b>Disk Space Requirements</b><br>Server Configuration<br>Database Engine Configuration<br>Reporting Services Configuration<br>Error and Usage Reporting<br>Installation Rules<br>Ready to Install<br>Installation Progress<br>Complete | Orive C: 2191 MB required, 57528 MB available     System Drive (C:): 1106 MB required     Shared Install Directory (C:\Archivos de programa\Microsoft SQL Server\): 502 MB required     Instance Directory (C:\Archivos de programa\Microsoft SQL Server\): 583 MB required |
|                                                                                                    | < Back Next > Cancel Help                                                                                                    |

11. Pulsar **Use the same account for all SQL Server Services** y escribir el nombre del usuario y la contraseña de vuestro usuario de Windows. Pulsar **OK** y después **Next** > en:

| 😭 SQL Server 2008 Setup                                            |                                    |                                                               |                                                                                 |                                          |                  |
|--------------------------------------------------------------------|------------------------------------|---------------------------------------------------------------|---------------------------------------------------------------------------------|------------------------------------------|------------------|
| Server Configuration<br>Specify the configuration.                 |                                    |                                                               |                                                                                 |                                          |                  |
| Setup Support Rules<br>Feature Selection<br>Instance Configuration | Service Accounts Col               | lation<br>ds that you use a se                                | parate account for eac                                                          | h SQL Server service.                    |                  |
| Disk Space Requirements                                            | Service                            | Ť                                                             | Account Name                                                                    | Password                                 | Startup Type     |
| Server Configuration                                               | SQL SQL SQL SQL                    | e Engine                                                      |                                                                                 |                                          | Automatic 🔽      |
| Database Engine Configuration                                      | Sql Server Reporting               | g Services                                                    |                                                                                 |                                          | Automatic 🛛 🔽    |
| Complete                                                           | Use the same and Specify a user na | e configured autom<br>ccount for all S(<br>me and password fo | atically where possible<br><u>L Server 2008 ser</u><br>r all SQL Server service | to use a low privilege a vices accounts. | account. On some |
|                                                                    | Account Name:                      | ternan                                                        |                                                                                 | <u> </u>                                 | Browse           |
|                                                                    | Password:                          | *****                                                         |                                                                                 | ОК (                                     | Cancel           |
|                                                                    |                                    |                                                               | < Back                                                                          | Next >                                   | Cancel Help      |

# 12. Pulsar **Add Current User** y después **Next >** en:

| 🚼 SQL Server 2008 Setup                                                                                                    |                                                                                                    |                                                                                  |
|----------------------------------------------------------------------------------------------------|----------------------------------------------------------------------------------------------------|----------------------------------------------------------------------------------|
| Database Engine Config<br>Specify Database Engine authentica                                                                                                    | guration                                                                                                    |                                                                                  |
| Setup Support Rules<br>Feature Selection<br>Instance Configuration<br>Disk Space Requirements<br>Server Configuration<br><b>Database Engine Configuration</b><br>Reporting Services Configuration<br>Error and Usage Reporting<br>Installation Rules<br>Ready to Install<br>Installation Progress<br>Complete | Account Provisioning       Data Directories       FILESTREAM         Specify the authentication mode and administrators for the Database Engine.         Authentication Mode         Image: Specify Windows authentication mode         Image: Mixed Mode (SQL Server authentication and Windows authentication)         Built-in SQL Server system administrator account         Enter password:         Confirm password:         Specify SQL Server administrators         PC-FERNANP/fernan (fernan)         Image: Add Current User         Add         Remove | SQL Server administrators<br>have unrestricted access to<br>the Database Engine. |
|                                                                                                    | < Back Next >                                                                                                    | Cancel Help                                                                      |

#### 13. Pulsar **Next >** en:

| 🏶 SQL Server 2008 Setup                                                                                                    |                                                                                                    |
|----------------------------------------------------------------------------------------------------|----------------------------------------------------------------------------------------------------|
| Reporting Services Conf                                                                                                    | iguration                                                                                                    |
| Specify the Reporting Services config                                                                                                    | uration mode.                                                                                                    |
| Setup Support Rules<br>Feature Selection<br>Instance Configuration<br>Disk Space Requirements<br>Server Configuration<br>Database Engine Configuration<br>Reporting Services Configuration<br>Error and Usage Reporting<br>Installation Rules<br>Ready to Install<br>Installation Progress | <ul> <li>Install the native mode default configuration.</li> <li>Setup will install the report server and configure it in Native mode to use the default values. The report server is usable as soon as Setup is finished.</li> <li>Install the SharePoint integrated mode default configuration.</li> <li>Setup will create the report server database in SharePoint integrated mode and configure the report server to use the default values. However, integrated operations will not be supported until a minimal installation of a SharePoint product or technology is deployed on the report server computer and the Reporting Services Add-in for SharePoint Technologies is installed and configured on the instance of the SharePoint product or technology you are using.</li> </ul> |
| Complete                                                                                                    | Install, but do not configure the report server. Setup will install, but will not configure, the report server software. After installation is finished, you can use the Reporting Services Configuration tool to set options that are required to run the report server.                                                                                                    |
|                                                                                                    | < Back Next > Cancel Help                                                                                                    |

| 🍀 SQL Server 2008 Setup                                                                                                    |                                                                                                    |
|----------------------------------------------------------------------------------------------------|----------------------------------------------------------------------------------------------------|
| Error and Usage Reporti<br>Help Microsoft improve SQL Server fea                                                                                                    | ng<br>atures and services.                                                                                                    |
| Setup Support Rules<br>Feature Selection<br>Instance Configuration<br>Disk Space Requirements<br>Server Configuration<br>Database Engine Configuration<br>Reporting Services Configuration<br><b>Error and Usage Reporting</b><br>Installation Rules<br>Ready to Install<br>Installation Progress<br>Complete | Specify the information that you would like to automatically send to Microsoft to improve future releases of SQL.         Server. These settings are optional. Microsoft treats this information as confidential. Microsoft may provide updates though Microsoft Update to modify feature usage data. These updates might be downloaded and installed on your machine automatically, depending on your Automatic Update settings.         Wew the Microsoft policy for SQL Server privacy and data collection.         Read more about Microsoft Update and Automatic Update.         Send Windows and SQL Server Error Reports to Microsoft or your corporate report server. This setting only applies to services that run without user interaction.         Send feature usage data to Microsoft. Feature usage data includes information about your hardware configuration and how you use Microsoft software and services. |
|                                                                                                    | <pre></pre>                                                                                                    |

| 🏶 SQL Server 2008 Setup                                                                                                    |                                                                                                    |        |
|----------------------------------------------------------------------------------------------------|----------------------------------------------------------------------------------------------------|--------|
| Installation Rules<br>Setup is running rules to determine                                                                                                    | e if the installation process will be blocked. For more information, click Help.                      |        |
| Setup Support Rules<br>Feature Selection<br>Instance Configuration<br>Disk Space Requirements<br>Server Configuration<br>Database Engine Configuration<br>Reporting Services Configuration<br>Error and Usage Reporting<br><b>Installation Rules</b><br>Ready to Install<br>Installation Progress<br>Complete | Operation completed. Passed: 11. Failed 0. Warning 0. Skipped 0. Show details >> View detailed report | Re-run |
|                                                                                                    | < Back Next > Cancel                                                                                  | Help   |

#### 16. Pulsar Install en:

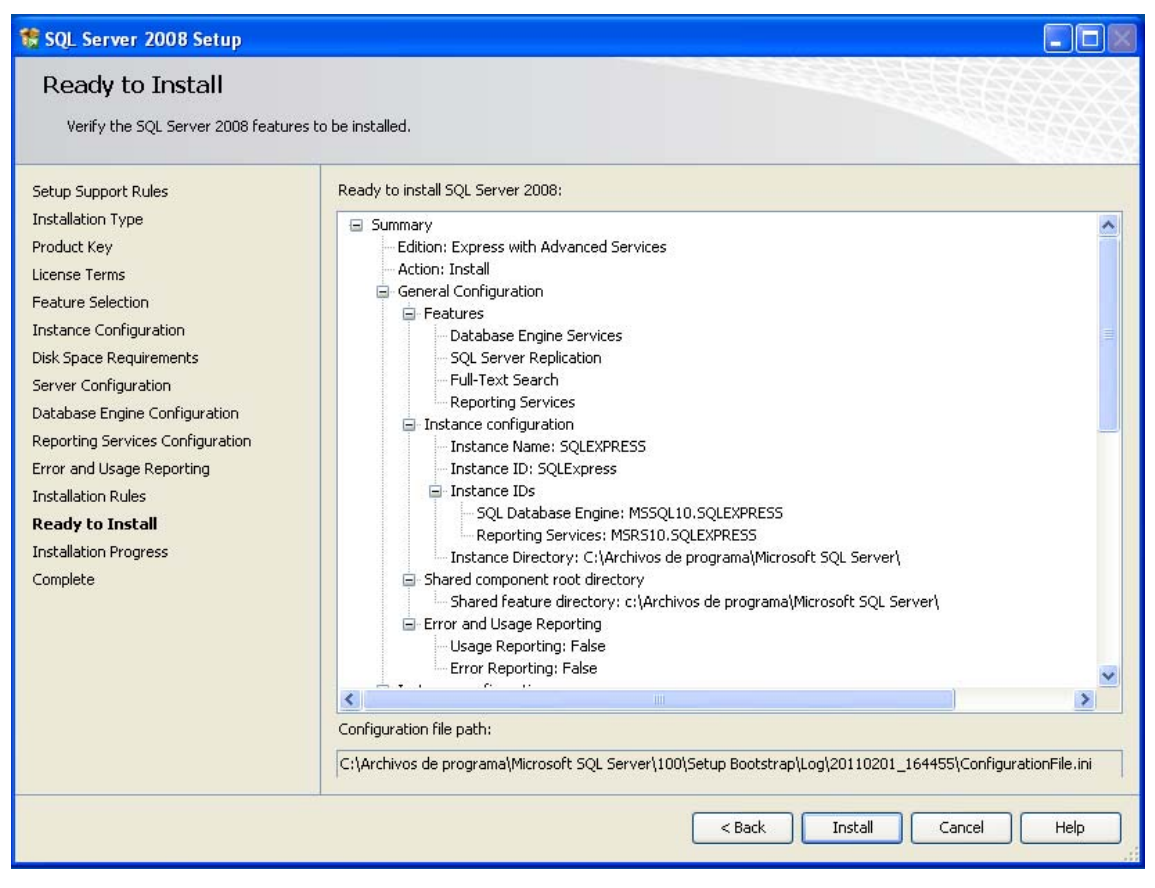

| 🏶 SQL Server 2008 Setup                                                                       |                                          |                    |  |  |
|-----------------------------------------------------------------------------------------------|------------------------------------------|--------------------|--|--|
| Installation Progress                                                                         |                                          |                    |  |  |
| Setup Support Rules<br>Feature Selection<br>Instance Configuration<br>Disk Space Requirements | Setup process complete                   |                    |  |  |
| Server Configuration                                                                          | Feature Name                             | Status             |  |  |
| Reporting Services Configuration                                                              | Database Engine Services                 | Success            |  |  |
| Error and Usage Reporting                                                                     | SQL Server Replication                   | Success            |  |  |
| Installation Rules                                                                            | Full-Text Search                         | Success            |  |  |
| Ready to Install                                                                              | Reporting Services                       | Success            |  |  |
| Installation Progress                                                                         | Business Intelligence Development Studio | Success            |  |  |
| Complete                                                                                      | Management Tools - Basic                 | Success            |  |  |
|                                                                                               | SQL Client Connectivity SDK              | Success            |  |  |
|                                                                                               | Microsoft Sync Framework                 | Success            |  |  |
|                                                                                               |                                          |                    |  |  |
|                                                                                               |                                          | Next > Cancel Help |  |  |

### 17. Pulsar Close en:

| 🍀 SQL Server 2008 Setup                                                                                                    |                                                                                                    |
|----------------------------------------------------------------------------------------------------|----------------------------------------------------------------------------------------------------|
| Complete<br>Your SQL Server 2008 installation of                                                                                                    | ompleted successfully.                                                                                                    |
| Setup Support Rules<br>Feature Selection<br>Instance Configuration<br>Disk Space Requirements<br>Server Configuration<br>Database Engine Configuration<br>Reporting Services Configuration<br>Error and Usage Reporting<br>Installation Rules<br>Ready to Install<br>Installation Progress<br>Complete | Summary log file has been saved to the following location:<br><u>C:\Archivos de programalMicrosoft SQL Server\100\Setup Bootstrap\Log\20110201 152436\Summary pc-fernanp 20110201 152436.txt</u><br>Information about the Setup operation or possible next steps:<br>Vour SQL Server 2008 installation completed successfully.                                                                                                    |
|                                                                                                    | Supplemental Information:                                                                                                    |
|                                                                                                    | The following notes apply to this release of SQL Server only. Microsoft Update For information about how to use Microsoft Update to identify updates for SQL Server 2008, see the Microsoft Update Web site <a href="http://go.microsoft.com/fwlink/?LinkId=108409">http://go.microsoft.com/fwlink/?LinkId=108409</a> > at http://go.microsoft.com/fwlink/?LinkId= 108409. Reporting Services The Reporting Services installation options that you specified in Setup determine whether additional configuration is required before you can access the report server. If you installed the default configuration, the report server. |
|                                                                                                    | Close Help                                                                                                    |

| 🏶 SQL Server Installation Center         |                                                                                                    |
|------------------------------------------|----------------------------------------------------------------------------------------------------|
| Planning                                 | New SQL Server stand-alone installation or add features to an existing installation                                                                                       |
| Installation                             | Launch a wizard to install SQL Server 2008 in a non-clustered environment or to add features to<br>an existing SQL Server 2008 instance.                                  |
| Maintenance                              | New SOL Server failover duster installation                                                                                                    |
| Tools                                    | Launch a wizard to install a single-node SQL Server 2008 failover cluster.                                                                                                |
| Resources                                | Add pade to a SOL Service failering durber                                                                                                    |
| Advanced 😴                               | Launch a wizard to add a node to an existing SOL Server 2008 failover cluster.                                                                                            |
| Options                                  |                                                                                                    |
| la la la la la la la la la la la la la l | Upgrade from SQL Server 2000 or SQL Server 2005                                                                                                    |
| -                                        | Launch a wizard to upgrade SQL Server 2000 or SQL Server 2005 to SQL Server 2008. Before you<br>upgrade, you should run the Upgrade Advisor to detect potential problems. |
|                                          | Search for product updates                                                                                                    |
|                                          | Search Microsoft Update for SQL Server 2008 product updates.                                                                                                    |
|                                          |                                                                                                    |
|                                          |                                                                                                    |
|                                          |                                                                                                    |
|                                          |                                                                                                    |
|                                          |                                                                                                    |
|                                          |                                                                                                    |
|                                          |                                                                                                    |
|                                          |                                                                                                    |
|                                          |                                                                                                    |
|                                          |                                                                                                    |
| Microsoft _                              |                                                                                                    |
| SQL Server 2008                          | ×                                                                                                    |

18. Finalmente se puede cerrar la primera ventana que quedó abierta:

Para ver que la instalación ha tenido éxito, iniciar SQL Server Management Studio desde:

| MSN                             |               | 📀 Reproducto                                          | or de Windows Media |                              |          |                                 |   |
|---------------------------------|---------------|-------------------------------------------------------|---------------------|------------------------------|----------|---------------------------------|---|
| Reproductor de Windows<br>Media | 🔏 Windows M   | essenger                                              |                     |                              |          |                                 |   |
|                                 | 🚳 🛛 Windows M | ovie Maker                                            |                     |                              |          |                                 |   |
| Paseo por Windows XP            | 🛅 WinRAR      |                                                       | •                   |                              |          |                                 |   |
|                                 | 💼 Word Citer  |                                                       | ۲.                  |                              |          |                                 |   |
| Asistente para                  | transferencia | 💼 Microsoft S                                         | QL Server 2008      | •                            |          | Configuration Tools             | • |
| Comparation y configuration     |               | 🛅 Microsoft V                                         | isual Studio 2008   | ۲.                           | <b>m</b> | Integration Services            | • |
| Todos los programas 🜔 📻 v       |               | 💼 Windows P                                           | owerShell 1.0       | •                            | 2        | Import and Export Data (32-bit) |   |
| Cerrar sesión 🔟 Apagar equipo   |               | 🧌 SQL Server Business Intelligence Development Studio |                     |                              |          |                                 |   |
|                                 |               |                                                       | 5                   | SQL Server Management Studio |          |                                 |   |
| 背 Inicio 🔰                      | 🖉 Confirma    | ción de desc                                          | Panel de control    |                              |          |                                 |   |